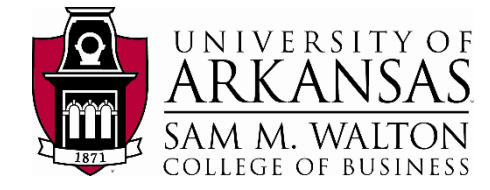

# **VMware Access**

All access to the Enterprise System resources are managed through the VMware html portal. The VMware portal can be accessed in two ways: (1) installing the VMware Horizon Client software on your machine or (2) accessing VMware through your browser.

## Installing VMware

- 1. Go to the Walton College VMware client website: <u>https://waltonlab.uark.edu/.</u>
- 2. Select the install icon to go to a product downloads page and find your operating system from the menu, then select Go to Downloads for your operating system.
- 3. Select Download and install the VMware application on your machine.

#### Mac Users:

- a. Drag VMware Horizon client into applications folder
- b. Open finder and find the VMware client
- c. Click on the VMware application and select Open
- d. Click the + sign to create a new connection
- e. Type waltonlab.uark.edu for the connection server
- f. Put your UARK username and password in the fields and change domain to GACL and click Login

#### Windows Users:

- a. Run the executable that is downloaded
- b. Click next in the Installation Wizard
- c. Accept the License Agreement and click next
- d. Click next and type waltonlab.uark.edu for the connection server
- e. Click next and check the box that reads "show in connection dialog"
- f. Click next and configure shortcuts by selecting the boxes for desktop and start menu programs
- g. Click Install and Finish
- Run the VMware Horizon client, uncheck the "Log in as current user" box and click Connect
- i. Type in your UARK username and password, and select Domain: GACL

| Welcome to the Walt   | on College of Business                  |  |
|-----------------------|-----------------------------------------|--|
| remote computer a     | access portall You can                  |  |
| connect to your virtu | ial desktop by using the                |  |
| VMware Horizon Cli    | ent or through your web                 |  |
| bro                   | browser.                                |  |
| The VMware Horiz      | The VMware Horizon Client offers better |  |
| performanc            | performance and features.               |  |
| $\bigcirc$            |                                         |  |
| Download and Install  | Access Virtual Desktop                  |  |
| VMware Horizon Client | With Web Browser                        |  |

| Pro | duct Downloads Drivers & Iools Open Source Custom ISOs                         |              |                 |
|-----|--------------------------------------------------------------------------------|--------------|-----------------|
|     | Product                                                                        | Release Date |                 |
| ×   | VMware Horizon Client for Windows                                              |              | s               |
|     | VMware Horizon Client for Windows                                              | 2018-12-13   | Go to Downloads |
| ×   | VMware Horizon Client for Windows 10 UWP                                       |              |                 |
|     | VMware Horizon Client for Windows 10 UWP for x86-based & 64-bit devices        | 2018-12-13   | Go to Downloads |
|     | VMware Horizon Client for Windows 10 UWP for ARM-based devices                 | 2018-12-13   | Go to Downloads |
| ~   | VMware Horizon Client for Mac                                                  |              |                 |
|     | VMware Horizon Client for macOS                                                | 2018-12-13   | Go to Downloads |
| v   | VMware Horizon Client for Linux                                                |              |                 |
|     | VMware Horizon Client for 32-bit Linux                                         | 2018-12-13   | Go to Downloads |
|     | VMware Horizon Client for 64-bit Linux                                         | 2018-12-13   | Go to Downloads |
| ~   | VMware Horizon Client for iOS                                                  |              |                 |
|     | VMware Horizon Client for iOS devices                                          | 2018-12-13   | Go to Downloads |
| ~   | VMware Horizon Client for Android                                              |              |                 |
|     | VMware Horizon Client for Android x86-based devices                            | 2018-12-13   | Go to Downloads |
|     | VMware Horizon Client for Android for ARM-based devices                        | 2018-12-13   | Go to Downloads |
|     | VMware Horizon Client for Kindle Fire in Amazon Appstore for Android           | 2018-12-13   | Go to Downloads |
|     | VMware Horizon Client for Android for ARM-based devices from Google Play store | 2018-12-13   | Go to Downloads |
| ~   | VMware Horizon Client for Chrome                                               |              |                 |
|     | VMware Horizon Client for Chrome Native OS                                     | 2018-12-13   | Go to Downloads |

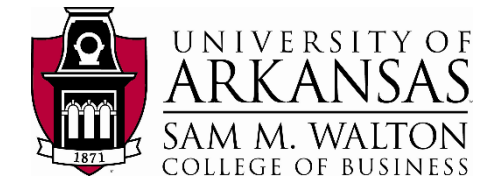

### Browser Access to VMware

You can also access the VMware desktop directly from a Browser. The following is the method for direct browser access.

- 1. Go to the Walton College VMware client website: https://waltonlab.uark.edu/.
- 2. Select the VMware Horizon HTML access icon.
- 3. Click "Accept" and enter your login credentials. Make sure your domain is GACL. UARK users, this is your **UARK** it **username** and **password**.
- 4. Once you've entered VMware, click on the Enterprise

#### Systems icon

It may take a few moments for the virtual desktop to load. Once everything has loaded you can follow the appropriate section to connect to your dataset of choice.

|           | RSITY OF<br>ANSAS<br>WALTON<br>OF BUINNESS |
|-----------|--------------------------------------------|
| • Control | or bosiness                                |
| Username  |                                            |
| Password  |                                            |
| GACL      | ~                                          |
|           | 1                                          |
| Logir     |                                            |

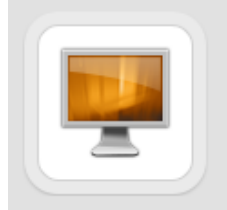

Enterprise Systems

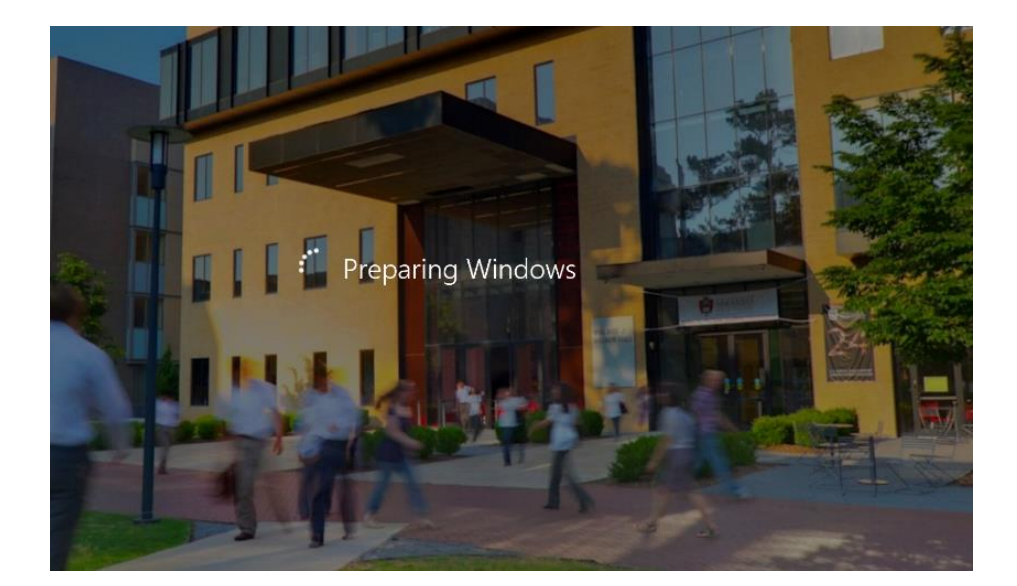